#### **IMPORTAR DATOS TRABAJADORES SUA** MANUAL

 Ingresa al menú
 "Trabajadores" y elige la opción "Importar datos", selecciona la opción "Importar datos SUA".

> a) Para obtener el archivo .SUA, una vez realizado el cálculo, da clic en el botón Genera Pago para obtener y guardar tu archivo de pago.

b) Para generar los TXT, selecciona el Registro Patronal del que deseas exportar los datos y desde Utilerías selecciona Exportar Datos a Txt's.

c) Elige la ruta o carpeta en la que deseas guardar los Archivos y da clic al botón Aceptar para generar y guardar cada uno de los archivos

#### ¿Cómo obtienes los archivos SUA?

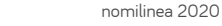

# nomilinea

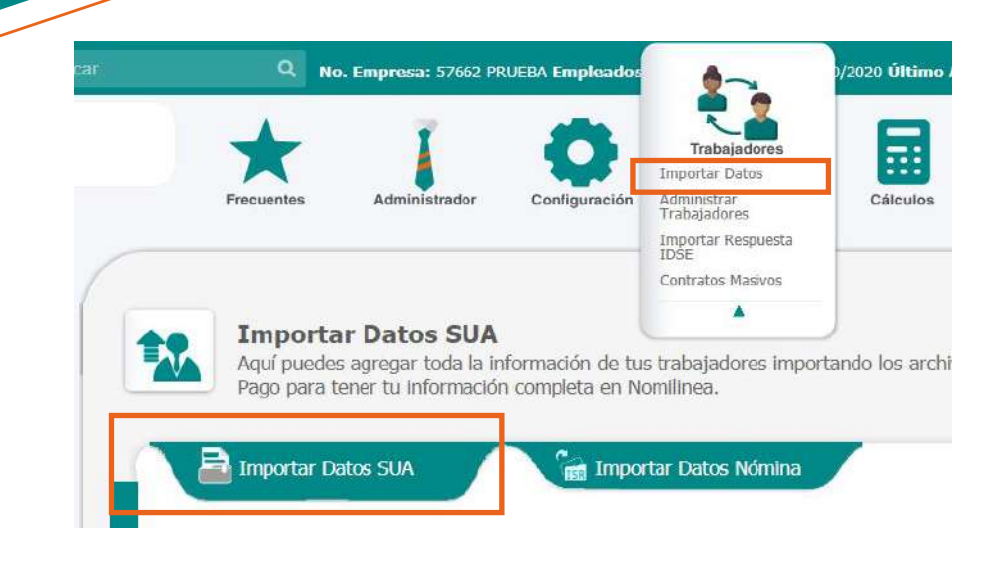

## nomilinea

### **IMPORTAR DATOS TRABAJADORES SUA** MANUAL

Da clic en **"Examinar"**, y 2. Da ciic en Los Sarchivos txt y el .SUA, después presion "Cargar", para validar la información a ingresar.

| AMLTXT Cancel                                                                    | Examinar                                                                                                    | Ejemplo de     |
|----------------------------------------------------------------------------------|----------------------------------------------------------------------------------------------------|----------------|
| Aseg.TXT Cancel                                                                  |                                                                                                    | SUA            |
| Cred.TXT Cancel                                                                  | and the second second s | A1206731.50    |
| Incap.TXT Cancel                                                                 |                                                                                                    |                |
| Hovobra.TXT Cancel                                                               |                                                                                                    | TXT'S          |
| Hevt.TXT Cancel                                                                  | -                                                                                                    | 2011           |
| W1809261.5UA Cancel                                                              | Cargar                                                                                                    | Datas Afiliate |
|                                                                                  |                                                                                                    | Movimientos    |
| )TA:<br>Totamet Evolution dahar aktir a relaccionar una par una lar archiver aux |                                                                                                    | SuaMovt        |
| seas cargar, para el resto de los exploradores (Chrome, Safari y FireFox)        |                                                                                                    | Incapacidad    |
| ades seleccionar todos los archivos a la vez.                                    |                                                                                                    | Creditos de I  |

información de los archivos importados. Re clic en el botón Importar para guardar ta

Archivos:

: Aseg o SuaAseg rios: Afil o SuaAfil Afiliatorios: Movt o es: Incap o SuaMovInc Infonavit: Cred o SuaMovCr

El sistema mostrará la información a ingresar, da clic en el botón "Importar".

Una vez terminado, el sistema te permite realizar la **"consulta de los** trabajadores o realizar una nueva carga de archivos".

| Tabijadores Vigentes: 1     Image: Construction     Tabijadores Vigentes: 1     Image: Construction     Tabijadores Vigentes: 1     Image: Construction     Tabijadores Vigentes: 1     Image: Construction     Tabijadores Vigentes: 1     Image: Construction     Tabijadores Vigentes: 2     Image: Construction     Tabijadores Vigentes: 2     Image: Construction     Image: Construction     Image: Constructio                                                                                                    | <complex-block></complex-block>                                                                                                    | Mostrar 1 🗸 regist                                                                                                    | nos                                                                                                    | Buscar Trata(adores                                                             | ٩                                                   |
|----------------------------------------------------------------------------------------------------|----------------------------------------------------------------------------------------------------|----------------------------------------------------------------------------------------------------|----------------------------------------------------------------------------------------------------|---------------------------------------------------------------------------------|-----------------------------------------------------|
| Trabajadores Vigentes: 1   Trabajadores   Trabajadores                                                                                                    | Trabajadores Vigentes: 1<br>Indiana Contractiones<br>Trabajadores Vigentes: 1<br>Indiana Zada: 1200/0001<br>Pagisters<br>Trabajadores Vigentes: 1<br>Indiana Zada: 1200/0001<br>Trabajadores Vigentes: 1<br>Indiana Zada: 1200/0001<br>Indiana Zada: 1200/0001<br>Indiana                                                                                                    | 5                                                                                                    |                                                                                                    |                                                                                 |                                                     |
| Interprete de la construit Trabajedors                                                                                                    | Include Include     Include Include     Include Include <td></td> <td>Trabajadores Vigentes: 1</td> <td></td> <td></td>                                                                                                    |                                                                                                    | Trabajadores Vigentes: 1                                                                                                    |                                                                                 |                                                     |
| Image: provide the second second                                                                                                    | Findspicture     Findspicture     Findspicture <td></td> <td>h</td> <td>e Adi 1 Sg. Utime</td> <td>-</td>                                                                                                    |                                                                                                    | h                                                                                                    | e Adi 1 Sg. Utime                                                               | -                                                   |
| Trabajadores       Pripri Medicini         Vigentes       Distanzagadiris         Trabajadores       Concorr         Trabajadores       Concorr         Trabajadores       Concorr         Outro Datos SUA       Concorr         Trabajadores       Concorr         Outro Datos SUA       Concorr         Interprint       Concorr         Interprint       Concorr         Outro Concorr       Dottor Datos Nómina         Interprint       Concorr         Interprint       Concorr                                                                                                    | Trabajadores<br>Vegetres       Provide With Marked<br>Dubble statements         Trabajadores<br>Trabajadores       Trabajadores         Trabajadores       Trabajadores         Trabajadores       Trabajadores         Trabajadores       Trabajadores         Trabajadores       Trabajadores         Trabajadores       Trabajadores         Trabajadores       Trabajadores         Trabajadores       Trabajadores         Trabajadores       Trabajadores         Trabajadores       Trabajadores         Trabajadores       Trabajadores                                                                                                    |                                                                                                    | A ISS                                                                                                    |                                                                                 | the sector                                          |
| Dotar Datos SUA     Inducerrores en el proceso, vea el reporte correspondientel     Integradera     Integradera     Integ                                                                                                    | Transparent     Transparent                                                                                                    | Trabajadores<br>vigentes                                                                                                    | Dia Officio Pargadici 15/(6/                                                                                                    | 2019                                                                            |                                                     |
| Tradeparting<br>Re-diperting         portar Datos SUA         Importar Datos Nómina         Importar Datos Nómina         Importar Datos SUA         Importar Datos Nómina         Importar Datos Nómina         Importar Datos SUA         Importar Datos Nómina         Importar Datos Nómina         Import                                                                                                    | Introduces SUA       Importan Dotos Nómina         Intubo errores en el proceso, veo el reporte correspondiente!         Intubo errores en el proceso, veo el reporte correspondiente!         Intubo errores en el proceso, veo el reporte correspondiente!         Intubo errores en el proceso, veo el reporte correspondiente!         Intubo errores en el proceso, veo el reporte correspondiente!         Intubo errores en el proceso, veo el reporte correspondiente!         Intubo errores en el proceso, veo el reporte correspondiente!         Intubo errores en el proceso, veo el reporte correspondiente!         Intubo errores en el proceso, veo el reporte correspondiente!         Intubo errores en el proceso, veo el reporte correspondiente!         Intubo errores en el proceso, veo el reporte correspondiente!         Intubo errores         Integration errores         Integration er                                                                                                    |                                                                                                    |                                                                                                    | Cancelar                                                                        | Importar                                            |
| ortar Datos SUA       Importar Datos Nómina         iHubo errores en el proceso, vea el reporte correspondientel         importar Datos Nómina         importar Datos Nómina                                                                                                    | rtar Datos SUA<br>Tubo errores en el proceso, vea el reporte correspondientel<br>Tubo errores en el proceso, vea el reporte correspondientel<br>Tubo errores errores errorespondientel<br>Tubo errores errores errorespondientel<br>Tubo errores errores errorespondientel<br>Tubo errores errorespondientel<br>Tubo errores errorespondientel<br>Tubo errores errorespondientel<br>Tubo errores errorespondientel<br>Tubo errores errorespondientel<br>Tubo errores errorespondientel<br>Tubo errores errorespondientel<br>Tubo errorespondientel<br>Tubo errorespondientel<br>T                                                                                                    | Trabajadores<br>No vigantas                                                                                                    |                                                                                                    |                                                                                 |                                                     |
| Portar Datos SUA       Importar Datos Nómina         Induce concess on cel processo, vea el reporte correspondientel         Interportar Datos Nómina         Interportar Datos Nómina                                                                                                    | rtar Datos SUA<br>Itubo errores en el proceso, vea el reporte correspondientel<br>itubo errores en el proceso, vea el reporte correspondientel<br>itubo errores en el proceso, vea el reporte correspondientel<br>inguestadores<br>inguestadores                                                                |                                                                                                    |                                                                                                    |                                                                                 |                                                     |
| Itubo errores en el proceso, yea el reporte correspondientel         Imagada dada dada         Imagada dada dada         Imagada dada dada         Imagada dada         Imagada dada <td>Induced and and and and and and and and and an</td> <td>noortar Datos SIIA</td> <td></td> <td>10050</td> <td></td>                                                                                                    | Induced and and and and and and and and and an                                                                                                    | noortar Datos SIIA                                                                                                    |                                                                                                    | 10050                                                                           |                                                     |
| Induce errores en el proceso, yea el reporte correspondientel         Intrajadoris       Intrajadoris         Intrajadoris       Intrajadoris         Intrajadoris       Intrajadoris         Intrajadoris       Intrajadoris         Intrajadoris       Intrajadoris         Intrajadoris       Intrajadoris         Intrajadoris       Intrajadoris         Intrajadoris       Intrajadoris         Intrajadoris       Intrajadoris         Intrajadoris       Intrajadoris         Internet       Intrajadoris         Internet       Internet         Internet       Internet         Internet       In                                                                                                    | Itubo errores en el proceso, yea el reporte correspondiente!         Itubo errores en el proceso, yea el reporte correspondiente!         Itubo errores en el proceso, yea el reporte correspondiente!         Itubo errores en el proceso, yea el reporte correspondiente!         Itubo errores en el proceso, yea el reporte correspondiente!         Itubo errores en el proceso, yea el reporte correspondiente!         Itubo errores         Itubo errores         Itubo                                                                                                    | aportar Datus Jun                                                                                                    |                                                                                                    | ne Nomina                                                                       |                                                     |
| Indus choirs chief process, via chiefonie contespondicher<br>Trabajadores<br>D<br>D<br>D<br>D<br>D<br>D<br>D<br>D<br>D<br>D<br>D<br>D<br>D                                                                                                    | Augustadores<br>ubajadores<br>Deversioned<br>Deversioned<br>Dever |                                                                                                    | an importar ba                                                                                                    | os Nómina                                                                       |                                                     |
| Trabajadores<br>Movimientes<br>Ministolos<br>Movimientes<br>Ministolos<br>Movimientes<br>Ministolos<br>Movimientes<br>Ministolos<br>Movimientes<br>Ministolos<br>Movimientes<br>Movimientes<br>Movimient | ubajadores       Newrinents         Newrinents       Inrapacidades         Newrinents       Inrapacidades         Newrinents                                                                                                    | Billubaar                                                                                                    |                                                                                                    | os Nómina                                                                       |                                                     |
| Trabajadores<br>Movinguentos<br>Militatolos Incapacidades Infoneste Movinguentos<br>Movinguentos<br>Movinguentos                                                                                                    | Inclujadores     Novimientas     Inclujadores     Inclujadores     Movimientas       0     0     0     0     0       0     0     0     0     0                                                                                                    | iHubo erro                                                                                                    | pres en el proceso, vea el repu                                                                                                    | os Nómina                                                                       |                                                     |
| Alliatolos de Kómra, ER<br>0 0 0 0 0<br>Ver Bayente de<br>Errores<br>Consultar Trabajadores Importar Más Atchiros                                                                                                    | Alliatodos do Nomina 15R<br>0 0 0 0 0 0 0 0 0 0 0 0 0 0 0 0 0 0 0                                                                                                     | iHubo erro                                                                                                    | ores en el proceso, veo el repr                                                                                                    | os Nómina<br>orte correspondientel                                              |                                                     |
| Var Basente de<br>Erneres<br>Consultar Trabajadores (Importar Más Archivos)                                                                                                    | re Baporto de<br>Errores<br>Consultar Trabajadores (Importar Más Archivos)                                                                                                    | iHubo erro                                                                                                    | ores en el proceso, vea el reprover canalita de la constante de la constante d | or Nómina<br>orte correspondientet                                              | s Animited                                          |
| Consultar Trabajadores Importar Más Archivos                                                                                                    | Consultar Trabajadores Importar Más Archivos                                                                                                    | iHubo erro                                                                                                    | erres en el proceso, vea el reproveros<br>virtantes<br>a a a a a a a a a a a a a a a a a a a                                                                                                     | orte correspondientel                                                           | a Aomiado                                           |
| Consultar Trabajadores Importar Más Archiros                                                                                                    | Consultar Trabajadores Importar Más Archivos                                                                                                    | iHubo error<br>iHubo error<br>Trabujadores<br>No<br>Une Bagooto du<br>Errores                                                                                                    | erres en el proceso, veo el reproventos<br>uversortas<br>ne apacidados<br>ne apacidados                                                                                                    | or Kómina<br>orte correspondientel<br>Infonsyk<br>0<br>0<br>0                   | os<br>a<br>Anrentado<br>ISR<br>0                    |
|                                                                                                    | <u></u>                                                                                                    | iHubo error<br>iHubo error<br>Trabajadores<br>Trabajadores<br>Me<br>A<br>Ver Boporto de<br>Errores                                                                                                    | erres en el proceso, vea el repu<br>viriantes<br>o o o o                                                                                                    | or Kómina<br>orte correspondientel<br>Infonavit<br>0<br>0<br>0                  | s. Aumulado<br>158<br>0                             |
|                                                                                                    |                                                                                                    | D Hubo err<br>Hubo err<br>Trabajadores<br>Trabajadores<br>We Baporto du<br><u>Errores</u>                                                                                                    | pres en el proceso, veo el repr<br>vintentes<br>a bres en el proceso, veo el repr<br>incapacidades<br>breapacidades                                                                                                    | orte correspondientel                                                           | os<br>Acumulado<br>ISR<br>0<br>nportar Más Archiros |
|                                                                                                    |                                                                                                    | iHubo erro<br>iHubo erro<br>Trabajadores<br>irrabajadores<br>irrabajad | eres en el proceso, vea el reproventes<br>uverantes<br>o o o o                                                                                                    | or Kómina<br>orte correspondientel<br>Infonsyk<br>0 0<br>Consultar Trabajadores | os<br>arumulado<br>13R<br>0<br>mportar Más Archivos |